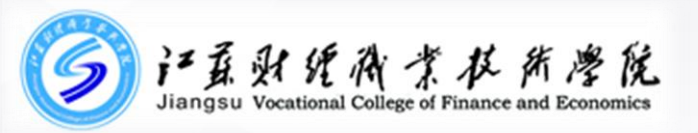

# 财务查询平台操作步骤 (高级财务查询;网上预约报账)

## 江苏财经职业技术学院 财务处

## 财务查询平台登录

财务查询平台

### 使用IE8或以上版本浏览器或谷歌等其他浏览器,登录本平台。

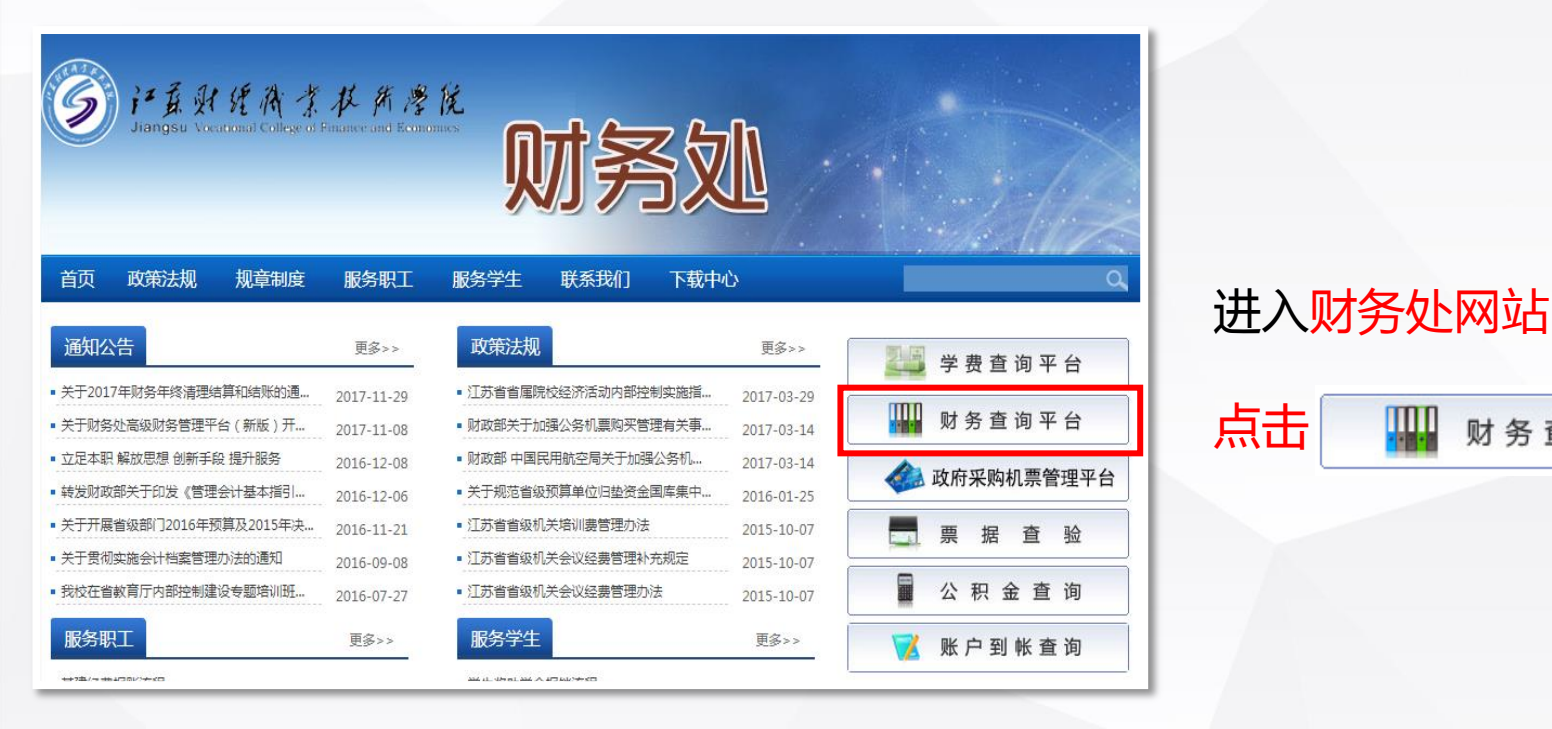

## 财务查询平台登录。

| 用户名: | 1 |      |
|------|---|------|
|      |   |      |
| 图 码: |   |      |
| 会证码: |   | 3896 |

# 用户登录界面输入信息 用户名:新工号 密码:新工号

## 财务查询平台登录

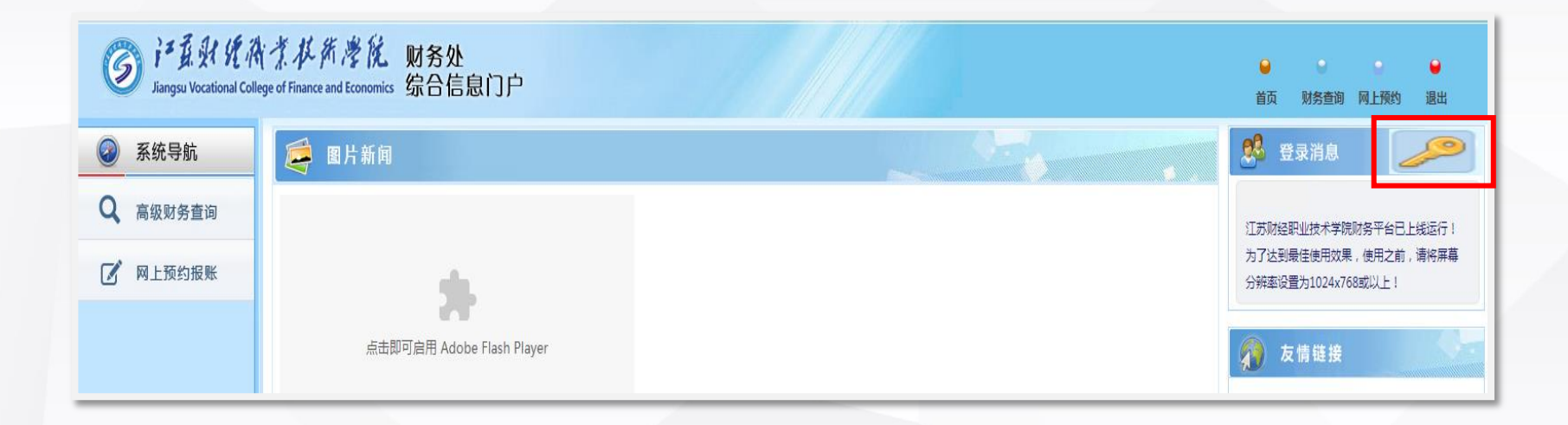

### 登录后,可以点击首页界面右上角的

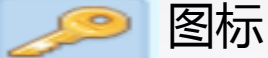

图标,打开修改密码界面修改密码

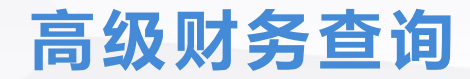

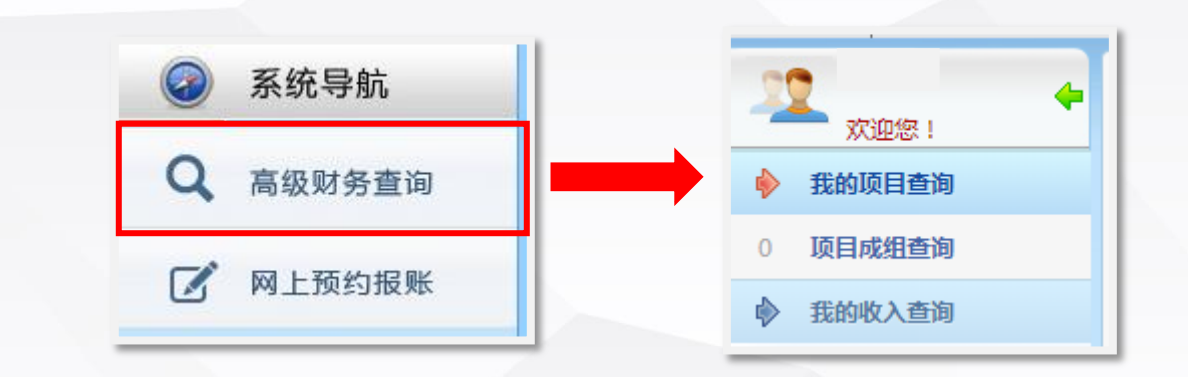

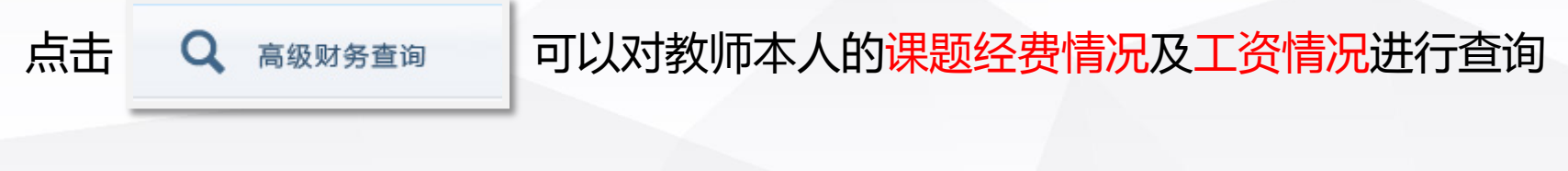

注:部门负责人可以通过【项目成组查询】查询本部门各项经费情况。

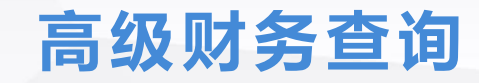

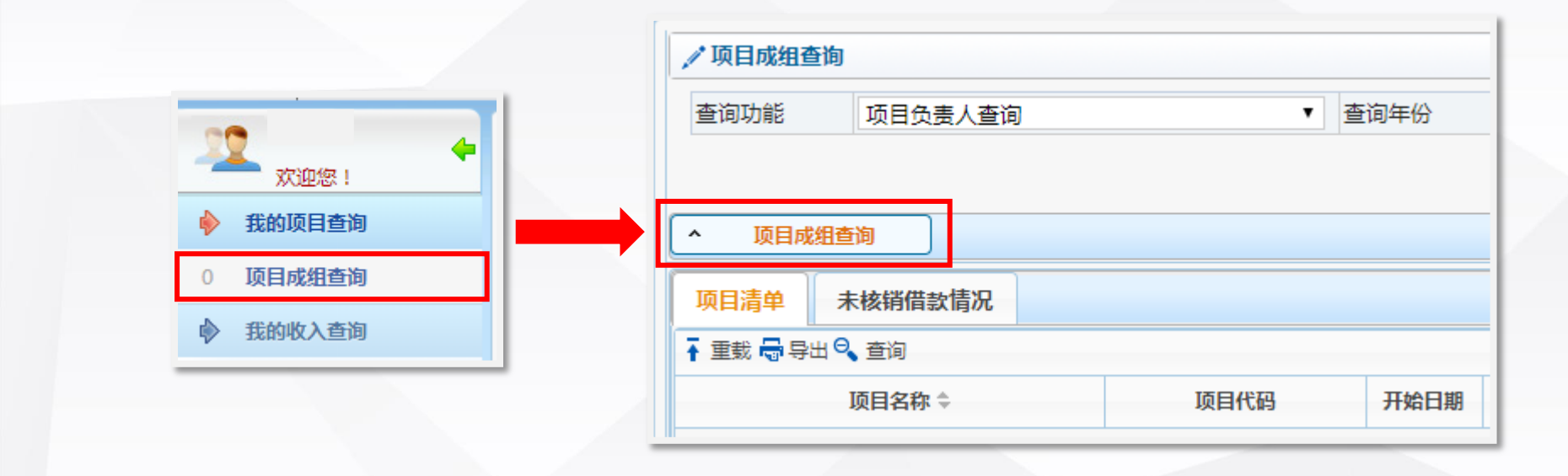

点击 • 風 風 再点击右侧窗格中的 \_ 见 风 短 短 即 可 查 询 教 师 本 人 课 题 经 费 情 况

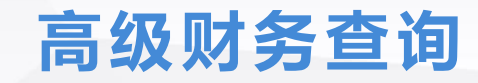

|                                          | ✓ 个人工资查询            |             |  |  |  |  |
|------------------------------------------|---------------------|-------------|--|--|--|--|
| XX ( ) ( ) ( ) ( ) ( ) ( ) ( ) ( ) ( ) ( | 查询功能(必先选)           | 在职工资查询      |  |  |  |  |
| ▶ 我的项目查询                                 | 年份                  | 2018年 • 月份从 |  |  |  |  |
| ♦ 我的收入查询                                 | ▲ <u> </u> <b> </b> |             |  |  |  |  |
| 0 个人工资查询                                 | ♀年从01月到10月 工资情况 (元) |             |  |  |  |  |
| 1 税金测算                                   | の刷新                 |             |  |  |  |  |
|                                          | <u>工资</u> 项         |             |  |  |  |  |

## 高级财务查询

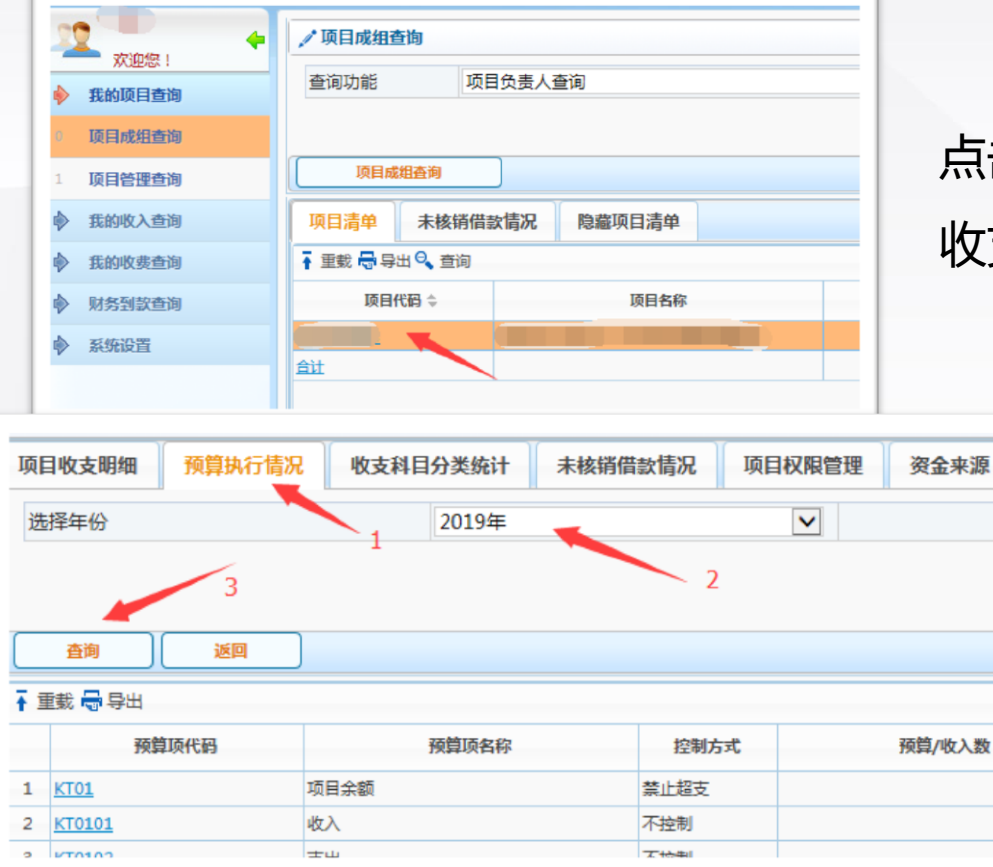

点击查询到的<mark>项目代码</mark>,可以进入项目 收支明细及预算执行情况等查询界面。

- 1. 选择"预算执行情况"选项卡
- 2. 选择课题开设年份

按照左图步骤:

3. 点击"查询"按钮

即可查询相应项目的预算执行情况

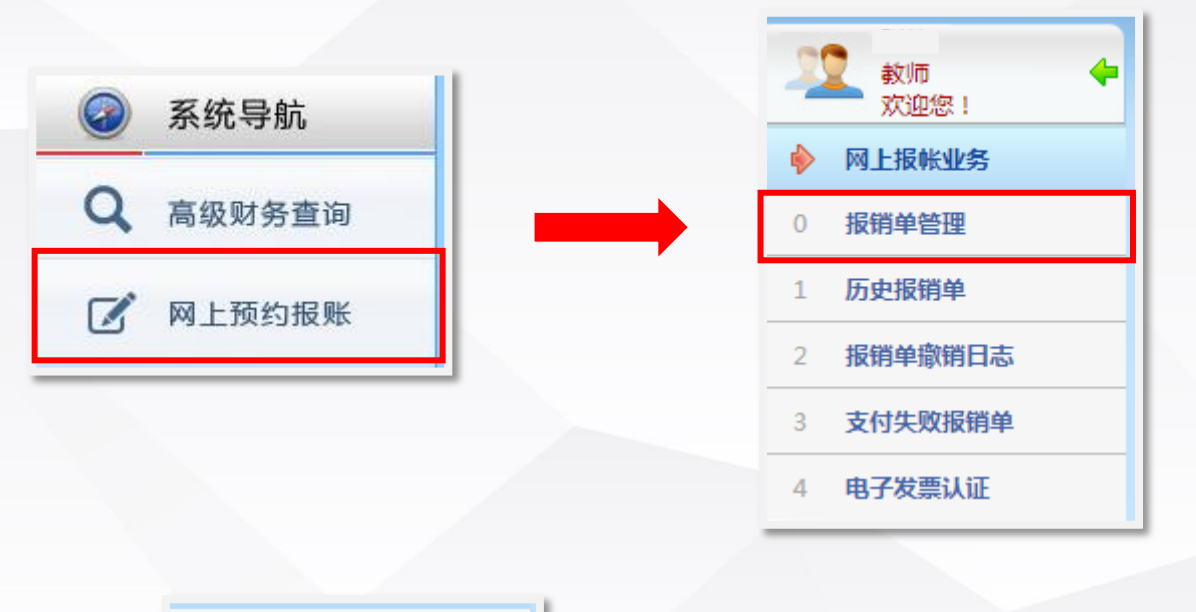

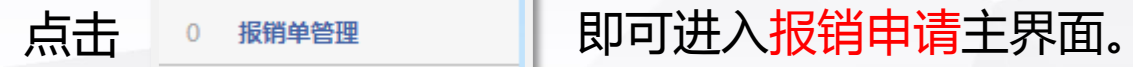

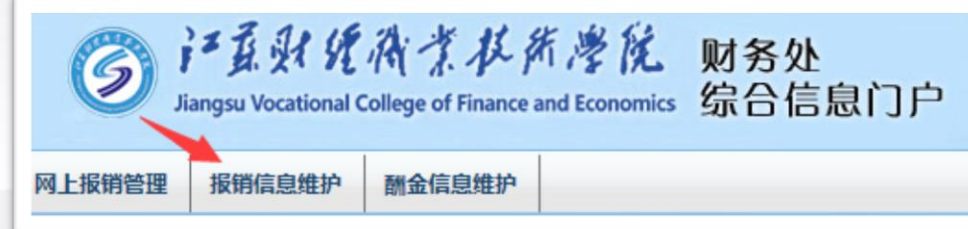

点击左上角的"报销信息维护"按钮,进入下图界面,点击"个人报 销卡修改"按钮,再点击下方的 "新增"按钮,输入公务卡信息。

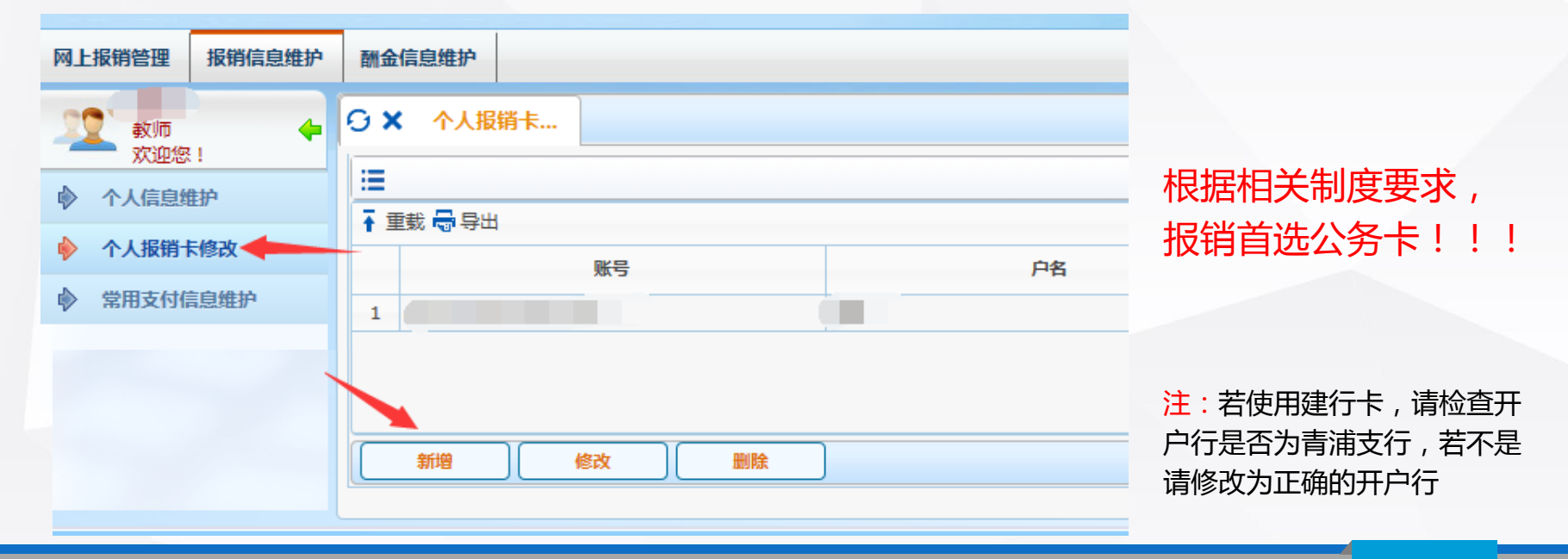

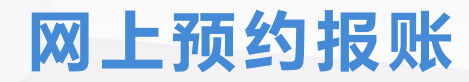

### 报销申请流程

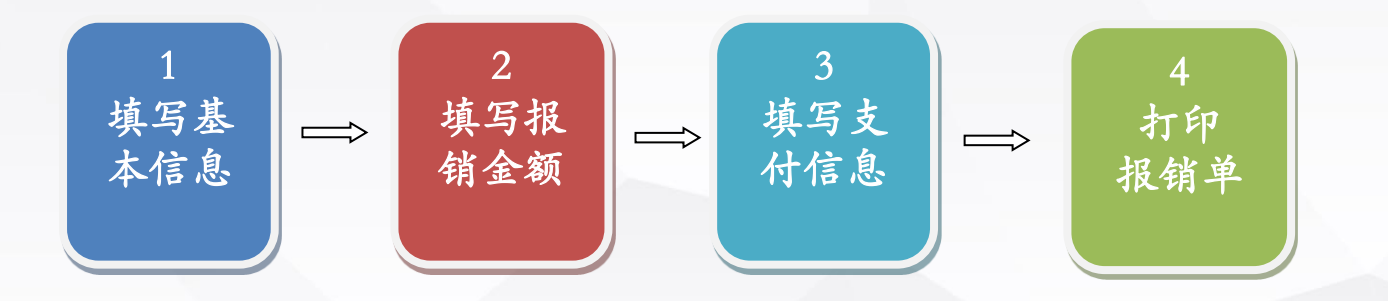

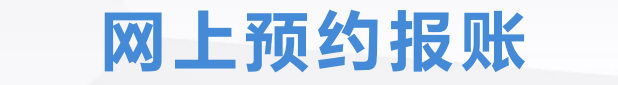

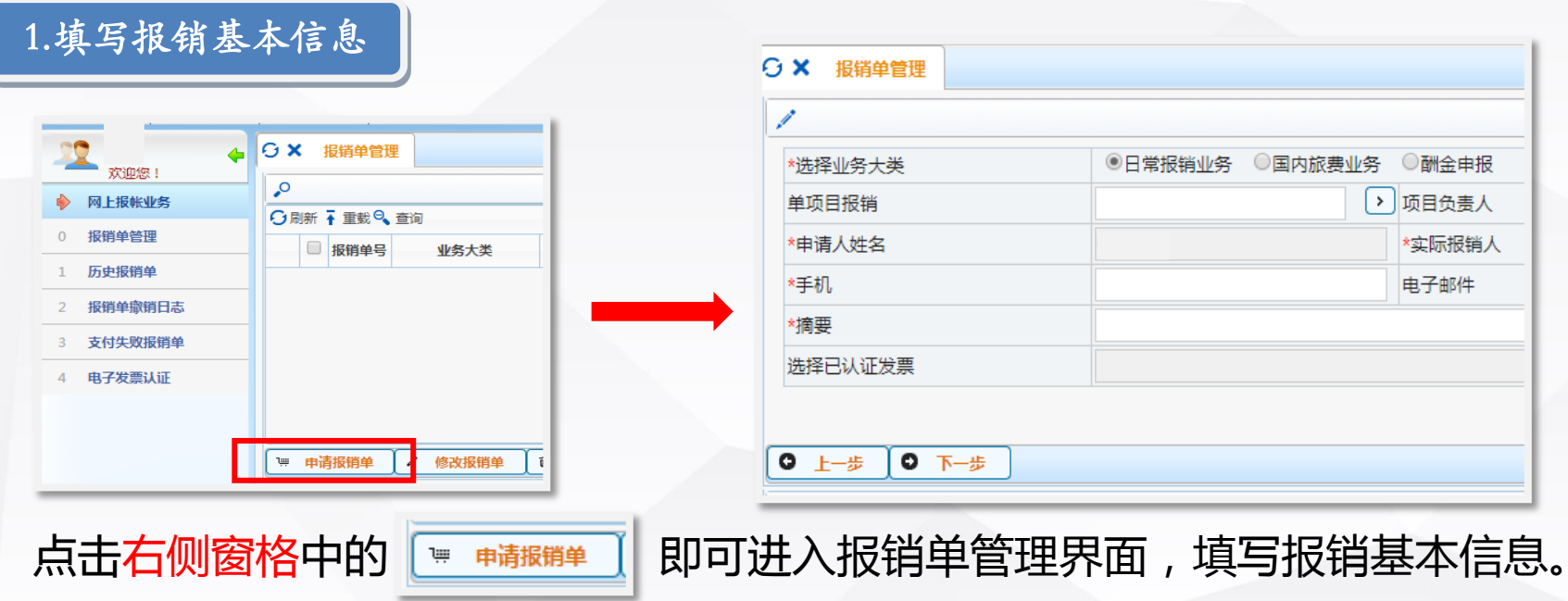

注:在填写基本信息前,请仔细阅读界面下方的注意事项。标注红色星号的,为必填项, 其他为选填项。

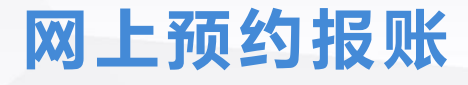

### 1.填写报销基本信息

\*洗择支付方式

| *选择业务大类 | ◉日常报销业务 | ◎国内旅费业务 | ○酬金申报 | Z                     |
|---------|---------|---------|-------|-----------------------|
|         |         |         |       |                       |
| 单项目报销   |         |         |       | <mark>庠</mark> 绍<br>招 |
|         |         | /       |       | 杤                     |
|         |         |         | 4     | 逆<br>逆                |

<请选择>

#### 选择业务大类

根据所要预约办理的业务类型,选择相应的按钮。 系统目前设置了日常报销业务(除国内差旅费以外的发票报销)、国内差旅费业务、酬金申报(人员费发放)三种,每种业务的具体填报界面有所区别, 同一个预约只能选择一种业务大类。

#### 单项目报销

经办人点击【单项目报销】右侧的黑色三角形按钮,可选 择相应的授权项目,如果经办人非项目负责人且没有被授 权该项目,也可以手工输入项目编号及项目负责人信息。

选择支付方式

系统设置了两种单一支付方式,以及混合支付方式。如果 同一张报销单涉及多种支付方式,请选择混合支付。

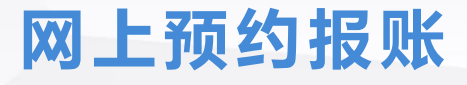

### 2.填写报销金额

填写完基本信息后,点击【下一步】,进入报销金额的填写。下面分别介绍不同业务大类的报销金额填写。

#### 1、日常报销业务摘要

下图为日常报销业务的金额填写界面,根据项目的预算情况,页面会显示该项目允许报销的费用项,请选择相应的报销费用项,并填写金额,确定后点击【下一步】,进行支付方式的填写。

#### ⊖ ★ 报销单管理 0 填写报销金额 の刷新 预算顶/报销顶 控制方式/可用余额/浮动金额 报销金额 说明 不许超支 10000.00 📥 支出 10000.00 □材料费 不许招支 560.00 ■ 课题材料费 科研项目研究中耗用的低值易耗品,需要附明细洁单。 □ 出版/文献/信息传播/知识产权事务费 不许招支 440.00 专家咨询费 不许超支 2000.00

注:差旅费需在业务大类【国内差旅费业务】内报销。 填写金额时需先点击带有文件夹图标的核算项目名称,再输入金额。

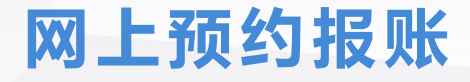

## 日常报销业务摘要示例

- 1. 购\*\*设备 (例:购电脑)
- 2. 购移动硬盘、硒鼓等(注:可按发票内容填写,尽量详细)
- 3. 购收纳盒、记事本等(注:以金额大的物品为主)
- 4. 购图书
- 5. 付版面费、办公费等
- 6. 付专家咨询费
- 7. 付软件测试费
- 8. 付打印费
- 9. 付科研绩效

10.其余情况可参考上述摘要内容根据实际发生填写

### 2.填写报销金额

#### 2、国内差旅费业务

下图为差旅费金额填写界面。在出差人栏,校内人员和学生直接输入工号和学号,校外人员输入姓名。其他栏请按照提示填写即可。

| ★ 报销单   | 単管       | 理          |         |            |            |                         |             |            |       |        |        |       |       |       |          |         |
|---------|----------|------------|---------|------------|------------|-------------------------|-------------|------------|-------|--------|--------|-------|-------|-------|----------|---------|
| 1       |          |            |         |            |            | 唐                       | 旅费[CTRL+END | : 可以清空所选择的 | 无用日期] |        |        |       |       |       |          |         |
| 🗙 第一项   |          |            |         |            |            |                         |             |            |       |        |        |       |       |       |          |         |
| 出差人1 姓名 |          | 姓名         |         | 职称(级别)     | 其他人员       | <b>v</b>                | 出差人2        |            | 姓名    |        | 职称(级   | 别)    | <请选择> |       | V        |         |
| 出差人3    | i差人3 姓名  |            |         | 职称(级别)     | 其他人员       | <b>v</b>                | 出差人4        |            | 姓名    |        | 职称(级   | 别)    | <请选择> |       | V        |         |
| 出差人5 只  | 埴日       | 的地         | 姓名      | 中发现南开中美洲的  | 明称(级别)     | <请选择>                   | <b>v</b>    | 出差人6       |       | 姓名     |        | 职称(级  | 别)    | <请选择> |          | V       |
| 省份      |          |            | 超       | 运<br>造     | 差所有人员往     | <u>返息金額</u><br>ルタンシン 水车 | 长途          | 其他         | 市内交通  | 住宿费    | 是否安排   | 伙食    | 是否安排  | 交通    | 天数       |         |
| 苏-南京市、永 | V        | 南京市、苏州市、无锡 | 市、常州市   | 2019-04-01 | 2019-04-02 |                         | 00.00       | 500.00     |       |        | 760.00 | 安排    | V     | 未安排   | <b>v</b> | 2       |
| 京-全市    | V        | 全市         |         | 2019-04-02 | 2019-04-06 | 2                       | 00.00       |            |       |        |        | 未安排   | V     | 未安排   | V        | 4       |
| 青选择>    | V        | 全市         |         | yyyy-mm-dd | yyyy-mm-dd |                         |             |            |       |        |        | <请选择> | V     | <请选择> | <b>v</b> |         |
| 选择>     | V        |            |         | yyyy-mm-dd | yyyy-mm-dd |                         |             |            |       |        |        | <请选择> | V     | <请选择> | ~        |         |
| 青选择>    | <b>v</b> |            |         | yyyy-mm-dd | yyyy-mm-dd |                         |             |            |       |        |        | <请选择> | V     | <请选择> | ~        |         |
| 培训费     |          |            | 机场      | 费          |            | 保险费                     |             | 行李费        |       | 会务费    |        |       | 其     | 樓用    |          |         |
| 教工伙食ネ   | 小贴       |            | 1200.00 | 教工交通补贴     |            | 960.00                  | 学生伙食补贴      |            |       | 学生交通补贴 |        |       | 总     | +     |          | 6420.00 |

注:

1.出差地点只填写出差目的地, 不需要填写出发地。 2.起为出发日期,迄为返回日期。 3.教工交通补贴需要根据实际情 况修改,例:会议、培训等只有 来回旅途补贴每人80元/天;调 研、招生宣传等每天都有交通补 贴(80元/天)。学生补贴减半。

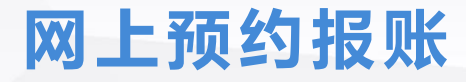

### 差旅报销业务摘要示例

 1. 付\*\*去\*\*地差旅费(例:付张明去南京差旅费。若为两人则两人姓名均要写出,例: 付张明、张亮去南京差旅费;若为两人以上的,则写成付张明、张亮等5人去南京差 旅费;若多部门人员一同出差,则以经费支出部门的人员为主)
 2. 付\*\*去\*\*地调研差旅费(要求同上)

### 江苏财经职业技术学院公务出差审批单

年 月 日

| 出差人                                   |                              |        |                       |                                          |   |
|---------------------------------------|------------------------------|--------|-----------------------|------------------------------------------|---|
| 牵 <del>头部</del> 门<br>负 责 人            | 日本<br>日本<br>日本<br>日本         | 送<br>轴 |                       |                                          | 1 |
| 出差时间                                  | 年月日至年月                       | 日出     | 差地点                   |                                          | 1 |
| 使用交通<br>工具情况<br>(可待出差<br>结束后据<br>实填列) | _ 乘坐营运交通工具:<br>□飞机 □火车 □汽车 □ | 記記     | 对方单位<br>接待情况          | <ul><li>是否安排就餐</li><li>是否交纳伙食费</li></ul> | ļ |
|                                       | 单位派车:车号 司村<br>其它(需注明):       | 机      | (可符出差<br>结束后据<br>实填列) | 是否提供车辆<br>是否交纳交通费                        | ļ |
| 所在<br>部门<br>意见                        | 分 管<br>院领导<br>意 见            |        | 1                     | 院长                                       |   |

差旅审批依然需要

经办人:

联系电话:

#### 3.填写支付信息

#### 1. 对私转卡

如下图所示,输入工号,选择卡类型,系统自动显示相应的卡号,不允许对卡号进行修改。(特别说明的是,派遣人员卡号请提前通过【信息维护】-【校内人员卡号修改】进行卡号添加,并提交相关岗位老师审核后方可自动显示。 )填写金额后,点击【确认】按钮,转卡信息将保存在页面右侧,系统允许一张报销预约单对多人多卡的转账记录, 但同一个人,同一种卡类型,只允许填写一条转卡记录。如果发现填写错误,请选中右侧转卡支付框中的记录,并点 击【删除】按钮,重新在左侧框输入正确的信息。

| 🖸 🗙 报销单管理 |                |              |           |       |    |
|-----------|----------------|--------------|-----------|-------|----|
| 1         | 填写转卡信息         | <i>•</i>     |           | 转卡支付  |    |
| 工号        |                | 1号 ♣         | 姓名        | 账号    | 金額 |
| 姓名        |                |              |           |       |    |
| 帐号        |                |              |           |       |    |
| 金额        |                |              |           |       |    |
| 未填金额      | 560.00         |              |           |       |    |
| 已填金额      | 0.00           |              |           |       |    |
|           |                |              |           |       |    |
| ^ 确认      |                | <u>^ 上─歩</u> | 删除 🕺 ヘ 导入 | ▲ 下一步 |    |
| 核对无误后,    | ,点击【下一步】,进入预约界 | 面。           |           |       |    |

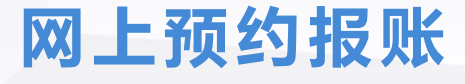

### 3.填写支付信息

#### 2.对公汇款

如果选择了对公汇款方式,填写界面如下图所示。在左侧栏输入对方单位名称、开户行、账号等信息,开户行不支持 手工输入,请点击放大镜标志按钮,输入开户行的关键字信息进行查询并确定。

| 1           | 填写汇款信息 | ₽       |          | 汇款支付 |    |    |
|-------------|--------|---------|----------|------|----|----|
| *户名         |        | 户名 ≑    | 开户银行     | 账号   | 摘要 | 金额 |
| *开户银行       | ٩      |         |          |      |    |    |
| *账号         |        |         |          |      |    |    |
| 摘要          |        |         |          |      |    |    |
| *金额         |        |         |          |      |    |    |
| 未填金额        | 560.00 |         |          |      |    |    |
|             |        |         |          |      |    |    |
| <b>^ 确认</b> |        | ▲ 上─歩 ▲ | 删除 人 下一步 |      |    |    |

#### 核对无误后,点击【下一步】,进入预约界面。

### 3.填写支付信息

#### 3.混合支付

当同一张报销单涉及多种结算方式时,进入混合支付界面。每种支付方式最多可录入三条记录。每种支付方式的填写, 与上述相同。

|      |      |       |   |      | 请选择支   | 付方式  |        |      |    |     |
|------|------|-------|---|------|--------|------|--------|------|----|-----|
| 报销   | 单号   | 301   |   | 报销金额 | 560.00 | 未填金额 | 560.00 | 已填金额 |    | 0.0 |
| 公务卡  | 还款明细 | 月细    |   |      |        |      |        |      |    |     |
|      | 工号1  |       |   | 姓名   |        | 卡号   |        | 金额   |    |     |
| 转卡   | 工号2  |       |   | 姓名   |        | 卡号   |        | 金额   |    |     |
|      | 工号3  |       |   | 姓名   |        | 卡号   |        | 金额   |    |     |
|      | 工号1  |       |   | 姓名   |        | 卡号   |        |      |    |     |
|      | 卡类型  | <请选择> | • | 开户银行 |        |      |        | P    | 金额 |     |
| ** - | 工号2  |       |   | 姓名   |        | 卡号   |        |      |    |     |
| 按下   | 卡类型  | <请选择> | • | 开户银行 |        |      |        | P    | 金额 |     |
|      | 工号3  |       |   | 姓名   |        | 卡号   |        |      |    |     |
|      | 卡类型  | <请选择> | • | 开户银行 |        |      |        | P    | 金额 |     |
|      | 户名   |       |   |      |        | 银行账号 |        |      |    |     |
|      | 开户银行 |       |   |      | ٩      | 附言   |        |      | 金额 |     |
|      | 户名   |       |   |      |        | 银行账号 |        |      |    |     |

核对无误后,点击【下一步】,进入预约界面。

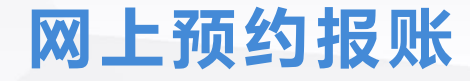

4.打印报销单

下图为预约报销单打印界面。点击【打印确认单】按钮,即可打印报销单。

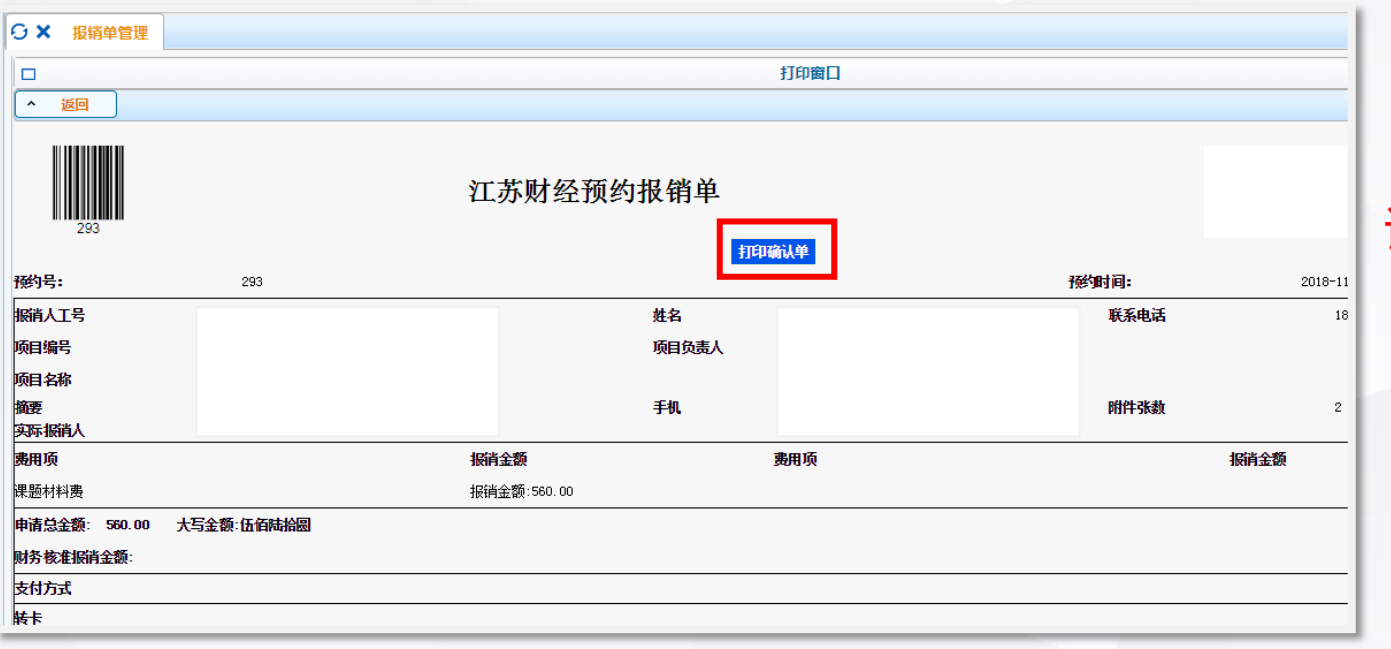

## 请在打印好的预约 报销单上签字

修改、撤销预约报销单

若未报销前发现报销单存在错误的,可以在【报销单管理】界面选择需要修改的报销单,点击【修改报销单】按钮进入修改界面修改;点击【撤销报销单】按钮即可撤销未报销单据。

| 25 | 教师 🔶    | 0> | <b>(</b> | 报销单管 | 理       |            |            |       |          |     |       |      |
|----|---------|----|----------|------|---------|------------|------------|-------|----------|-----|-------|------|
|    | 网上报帐业务  | := | 当前报销申请   |      |         |            |            |       |          |     |       |      |
| ~  |         | O. |          |      |         |            |            |       |          |     |       |      |
| 0  | 报销单管理   |    |          | 报销单号 | 业务大类    | 项目号        | 填写日期       | 摘要    | 总金额      | 状态  | 实际报销人 | 打印标识 |
| 1  | 历史报销单   | 1  |          | 3241 | 国内旅费业务  | 2022318068 | 2019-05-13 | 111   | 3,120.00 | 已预约 |       | 未打印  |
| 2  | 报销单撤销日志 |    |          |      |         | 1          |            |       |          | 1   |       |      |
| 3  | 公务卡消费认证 |    |          |      |         |            |            |       |          |     |       |      |
| 4  | 增值税发票查验 |    |          |      |         |            |            |       |          |     |       |      |
| ♦  | 报销单查询   |    |          |      | ×       |            |            |       |          |     |       |      |
|    |         |    |          |      |         |            |            |       |          |     |       |      |
|    |         | 1  | ŧ ŧ      | 请报销单 | / 修改报销单 | · 谢销报销单    | <u>ه</u>   | 打印报销单 | ▶ 査看报销報  | 物流  | 查看明细信 | 息    |

### 查看历史预约报销单

#### 根据下图步骤即可查看及再次打印历史报销单。

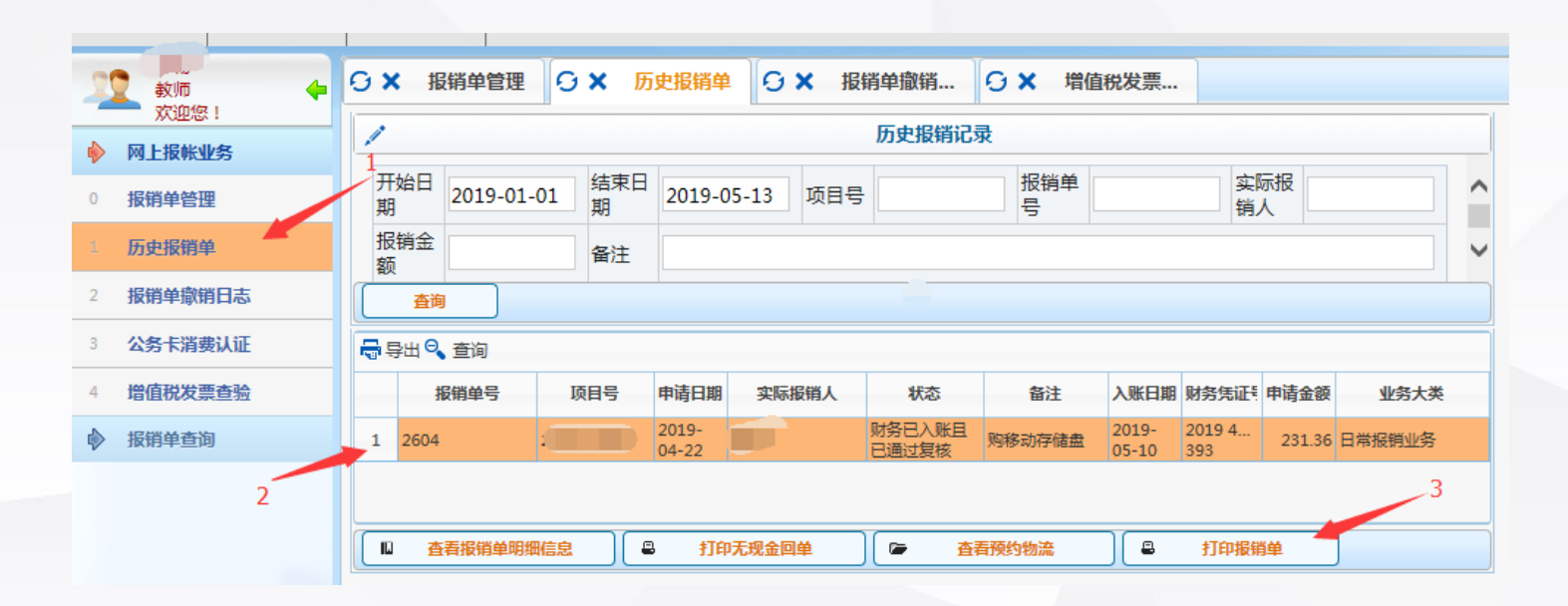

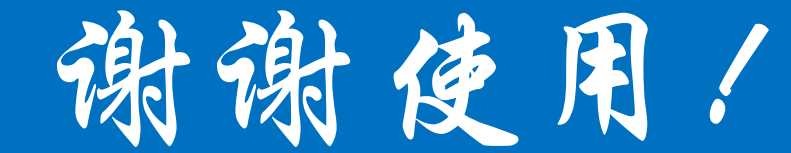

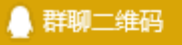

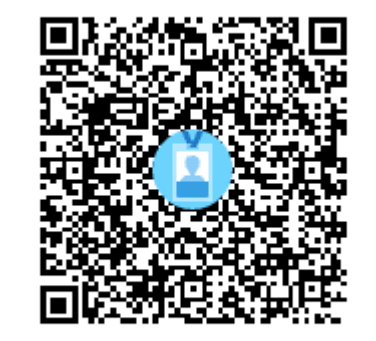

群名称:财院财务 群 号:86401657

### 请各位报账员加入本群